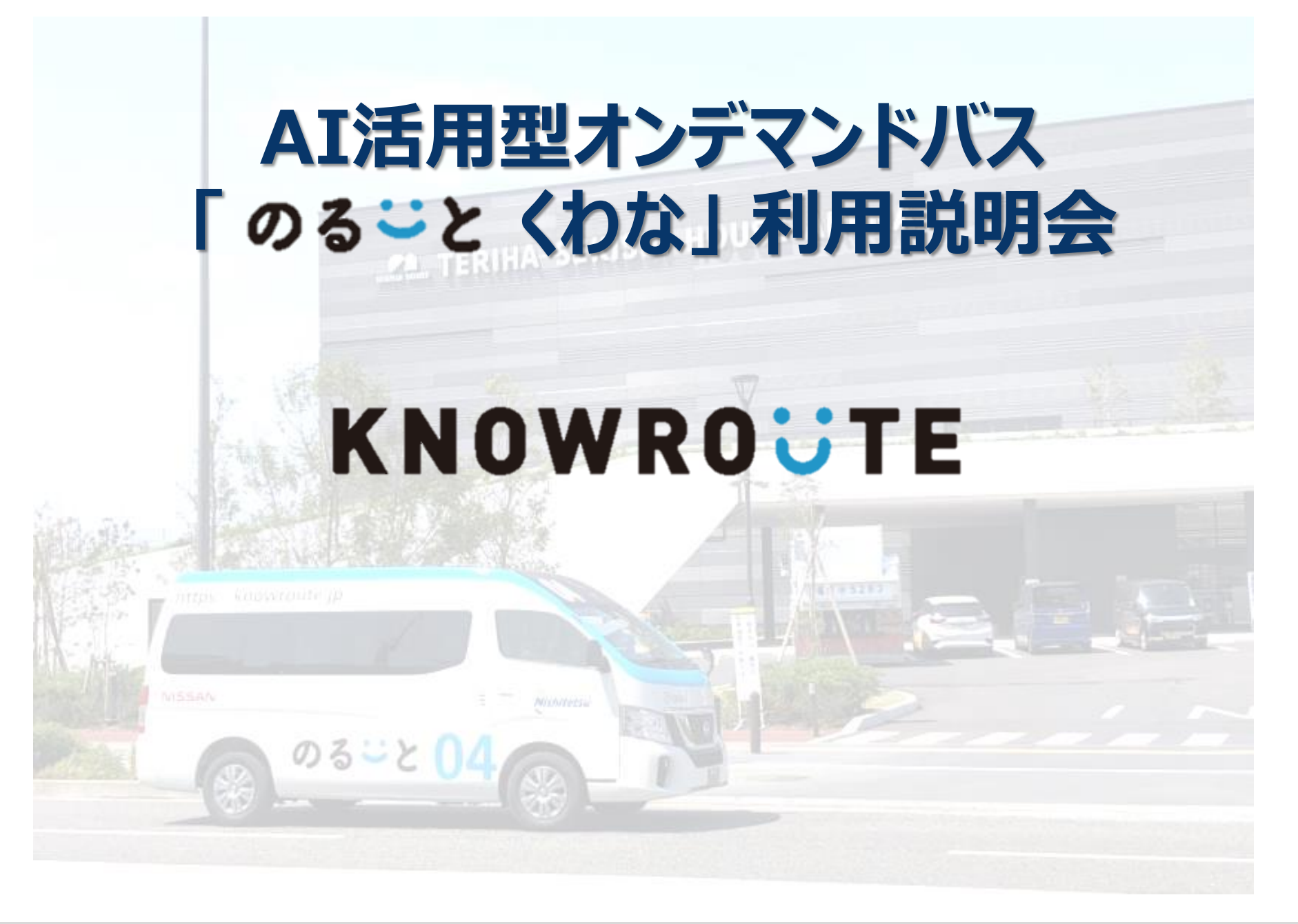

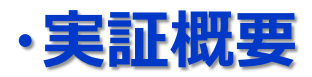

| 実証期間 | 令和7年1月24日(金)~令和7年3月17日(月)                                                   |
|------|-----------------------------------------------------------------------------|
| 営業時間 | 平日:午前9時~午後6時30分<br>土曜日・祝日:午前9時~午後6時<br>※日曜日は運休                              |
| 定員   | 3名/台(2台の車両がエリア内を運行します)                                                      |
| 配車方法 | 利用者は、専用アプリ、LINEまたは、電話で利用予約。<br>(ご乗車日7日前から乗車直前まで予約可能です)                      |
| 運賃   | 大人(中学生以上) 300円<br>※運転経歴証明書をご提示の方は200円<br>小児(小学生)、障がい者 100円<br>幼児(小学校入学前) 無料 |

#### ・車両及び乗降拠点

(1)車両・ロゴ

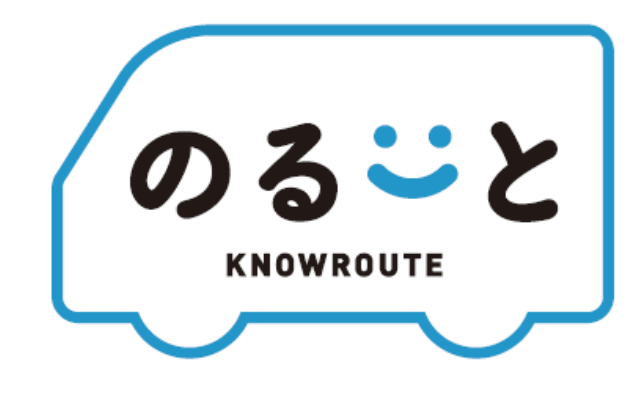

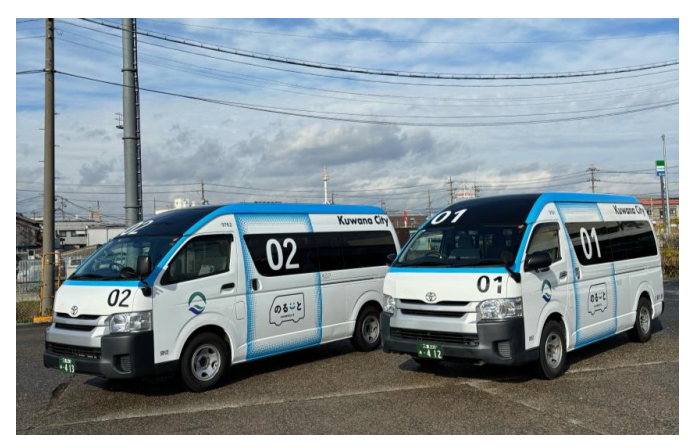

※多度地区で運行する車両はタクシー車両となります。

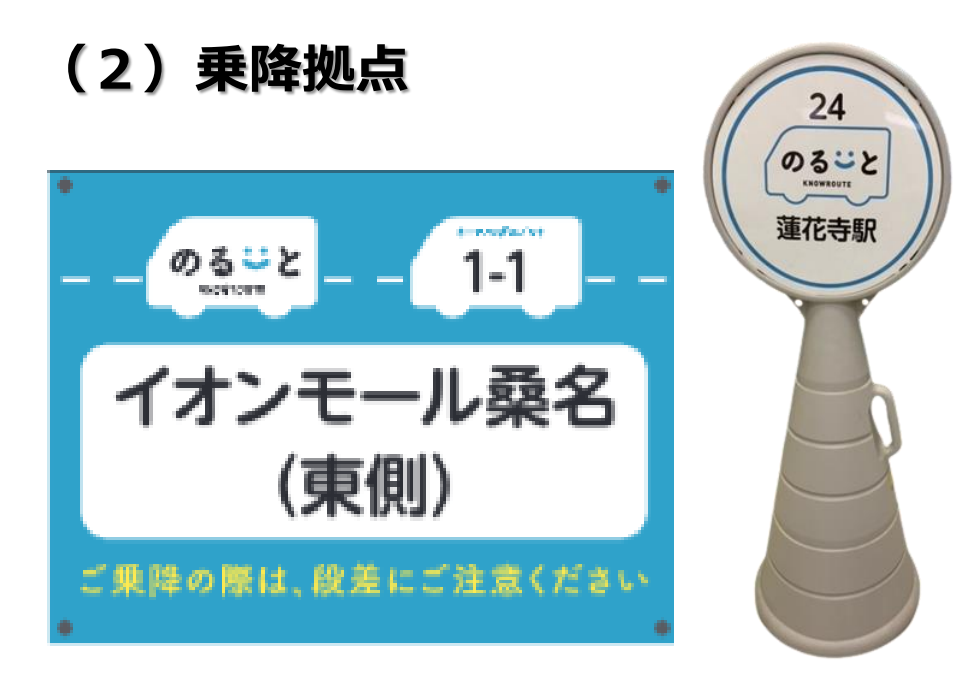

乗降拠点またはその対面に、 上のような目印を設置しております。 アプリ/電話オペレーターの指定 する位置まで、お越しください。 ・「のるーと」利用方法

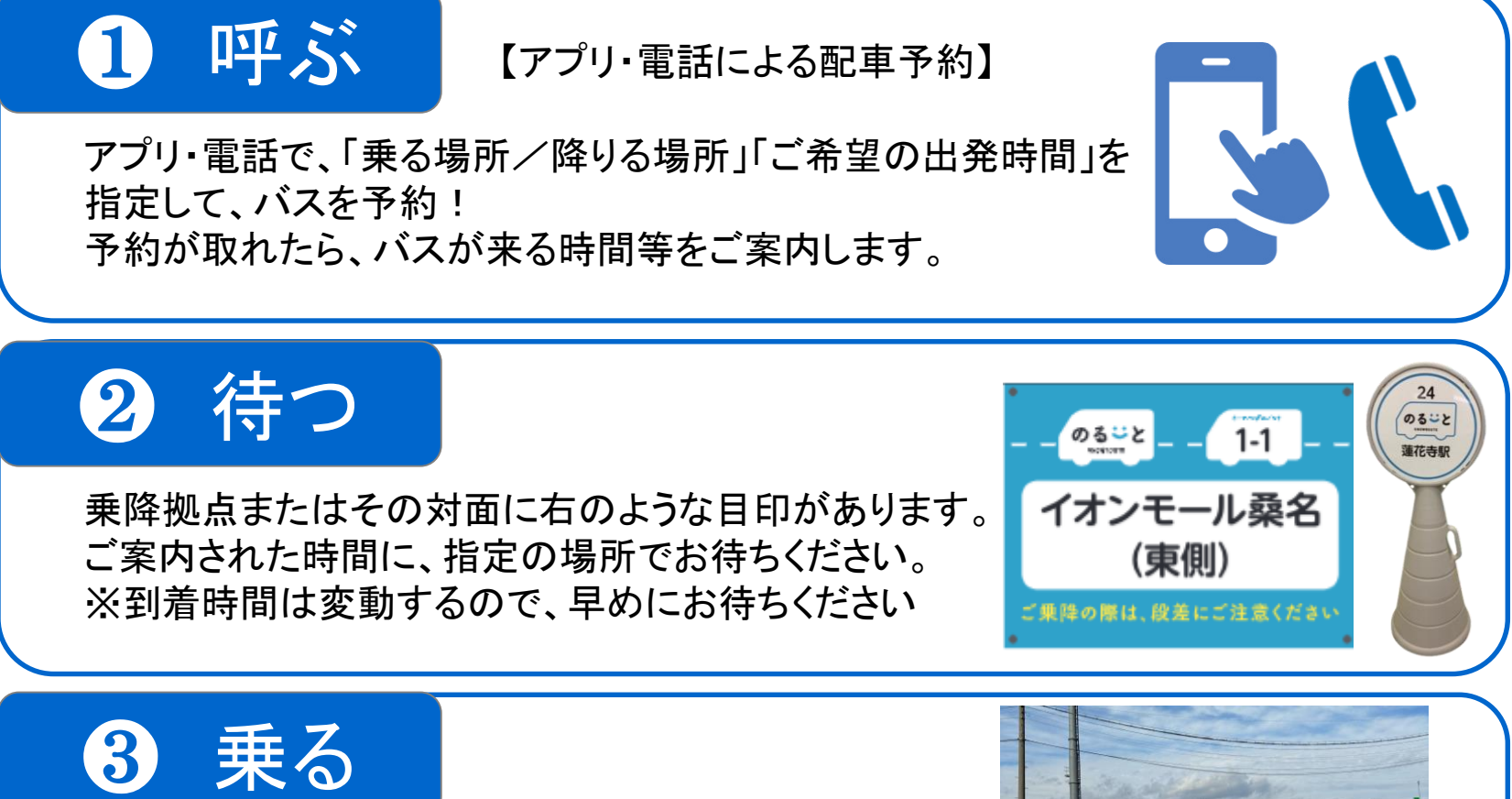

乗務員に「予約番号」を伝えて、乗車します! ※予約番号は、登録したお電話番号の下4桁

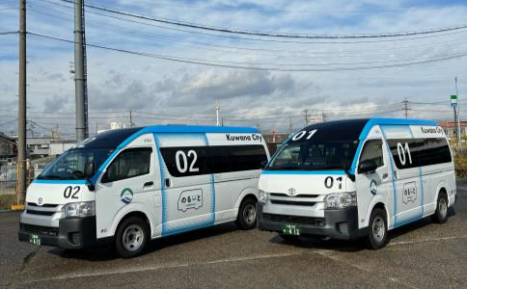

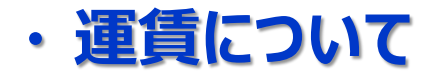

#### ■令和5年度実証実験の乗車運賃

| 区分         | 運賃                                             |
|------------|------------------------------------------------|
| 大人(中学生以上)  | <b>300円</b><br>※運転経歴証明書をご提示の方は200円             |
| 小児(小学生)    | 100円                                           |
| 幼児(小学校入学前) | 無料                                             |
| 障がい者       | <b>100円</b><br>※注:障害者手帳またはアプリ「ミライロID」のご提示が必要です |

#### ■お支払方法

①現金

お降りの際に、車内に設置してある運賃箱に現金をお入れください。 ②クレジットカード

アプリ内でクレジットカードをご登録いただいた方は、降車のタイミン グで自動的に決済されます。

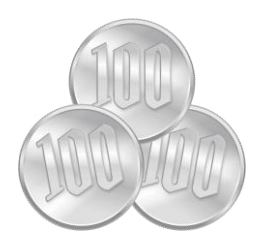

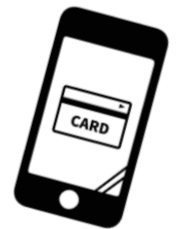

・クレジットカード登録方法(アプリ)

#### クレジットカードは以下方法で登録。登録すると、クレカでのお支払いが可能。 予約時、または"規定の決済方法"の選択(⑤)にて、支払い方法の選択が可能。 ("規定の決済方法"にすると、予約・乗車時にお支払い対応は不要<自動決済>)

| ①ホーム画面左_<br>マークをタップし、<br>の「決済」を選択 | 上の<br>し<br>下<br>画<br>面 | <ol> <li>(2) 「決済方法<br/>をタップ</li> </ol> | の追加」 ③<br>タ     | 「クレジットカード」を<br>ップ                     |   | ④ <b>登録するク</b>  <br>ド情報を登録                           | レジットカー       |
|-----------------------------------|------------------------|----------------------------------------|-----------------|---------------------------------------|---|------------------------------------------------------|--------------|
| al docomo 46 2118<br>X アカウント設定    | <b>7</b> € 91% ■       | Il docomo 4G 15:46<br>く 決済方法           | 1 @ 88%         | 決済方法の追加                               |   | ← □ のる-と桑名                                           |              |
| 本多 忠勝<br>ピ プロフィールの編集              |                        | 現金 /IC カード / 各種:<br>既定の決済方法            | チケット            | クレジットカード                              | ŀ | メールアドレス                                              |              |
|                                   |                        | 決済方法の追                                 | Ξ <i>η</i> μ    |                                       |   | カード情報を保存                                             |              |
| ● 運行サービス: のるーと弱                   | 秦名 >                   |                                        |                 |                                       |   | 1234 1234 1234 1234                                  | JCB VISA     |
| C 乗車履歴                            | >                      |                                        |                 |                                       |   | MM (月) / YY (年)                                      | CVC          |
| ■ おトクな乗車券                         | > ( <b>5</b>           | (クレジットカード<br>)既定の決済方)                  | 登録後は)<br>法選択が可能 |                                       |   | カード所有者名                                              |              |
| 🛿 プロモーションコード                      | >                      | ul docomo 4G 15:51<br>く 決済方法           | ◀ @ 86% 🖿       |                                       |   | 国または地域                                               | ~            |
| <b>\$</b> 決済                      | >                      | - 現金/ICカード/各種ヲ                         | -ケット            | ※本項目は任意<br>→ ☑ □した場合、他の               |   | ロ本<br>支払い方法を保存して、                                    | 次回以降の支払いをワン  |
| ♥ お気に入り地点登録                       | >                      | Visa・6172<br>既定の決済方法                   |                 | 「のるーと」エリアでクレジットカード登録する場合。 ロンクリックで登録する |   | クリックで安全に行う<br>のるーと塩尻 やその他の <sup>+</sup><br>リックで行えます。 | サイトでの支払いもワンク |
|                                   |                        | 、 決済方法の追                               | hл              | ロ、ノノノリノノ ( 豆 ) 印<br>能                 |   |                                                      |              |
|                                   |                        | <b>^</b>                               |                 |                                       |   | 登録                                                   | 完了           |

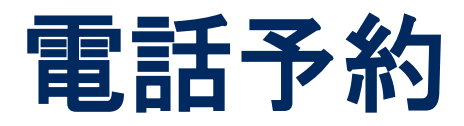

#### ·電話予約(利用者登録)

「のるーと」をご利用いただくためには、利用者登録が必要です。 利用者登録がお済みでない場合は、利用者登録を行うため、 下記の登録事項を電話オペレーターにお伝えください。

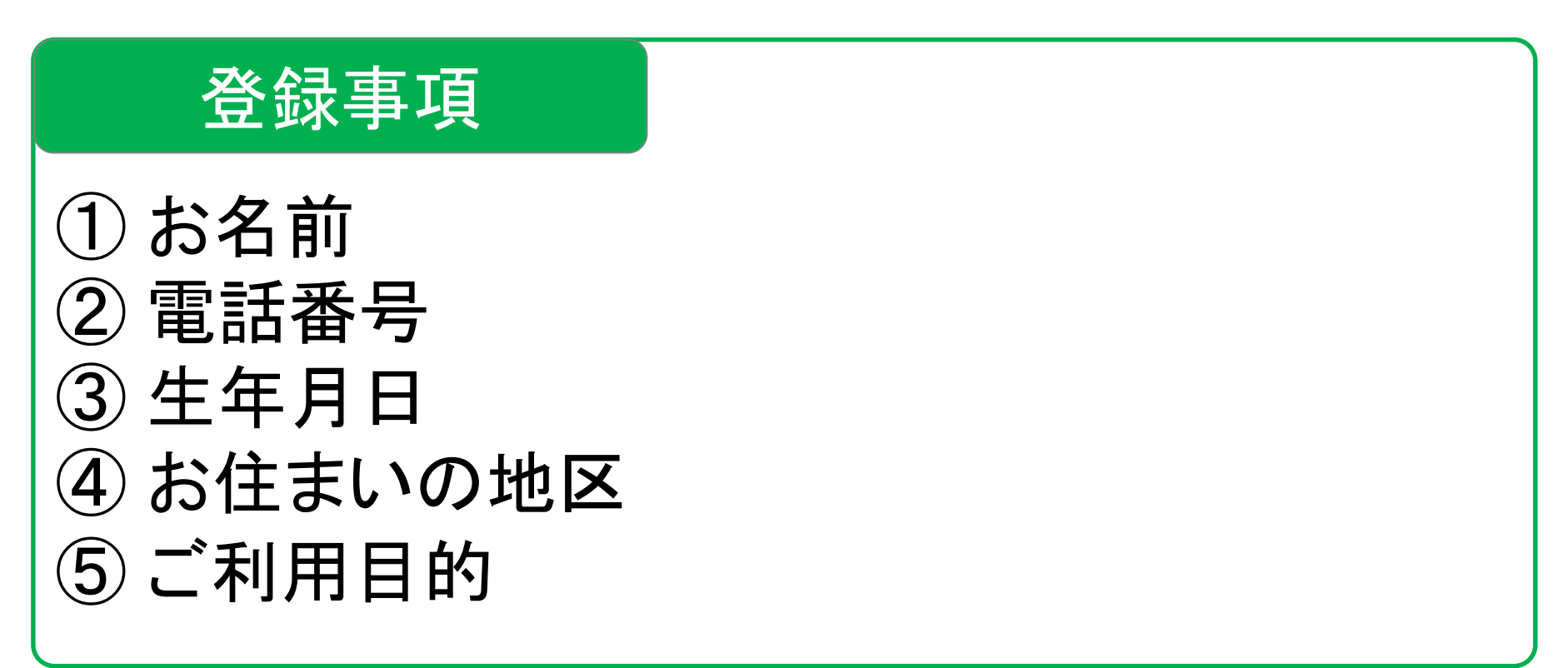

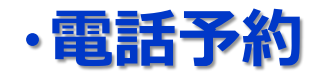

# 受付時間 平 日:午前9時~午後6時30分 土・祝日:午前9時~午後6時 1 ※日曜日は電話予約を受け付けていません。

# 電話番号 0594-41-2010

※ご乗車日7日前から乗車直前まで予約可能です

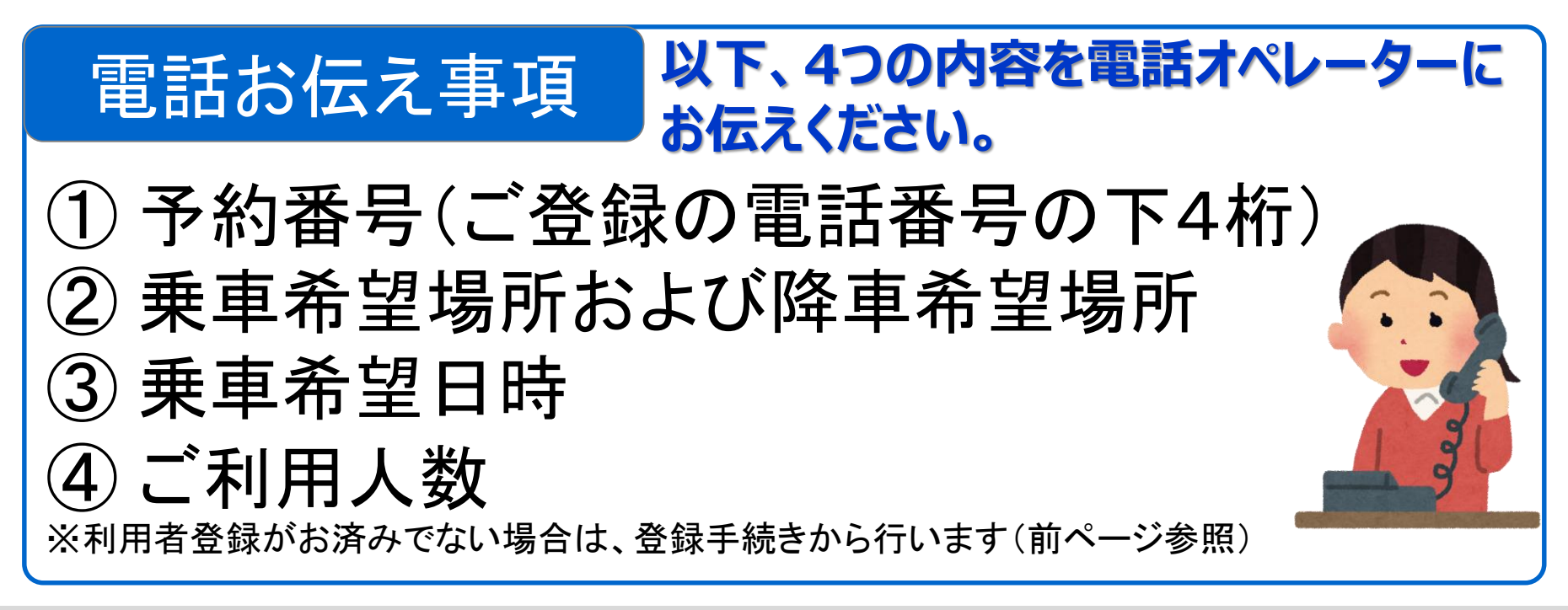

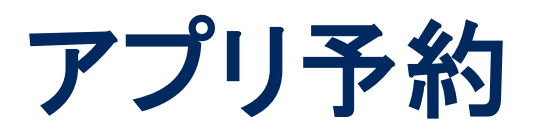

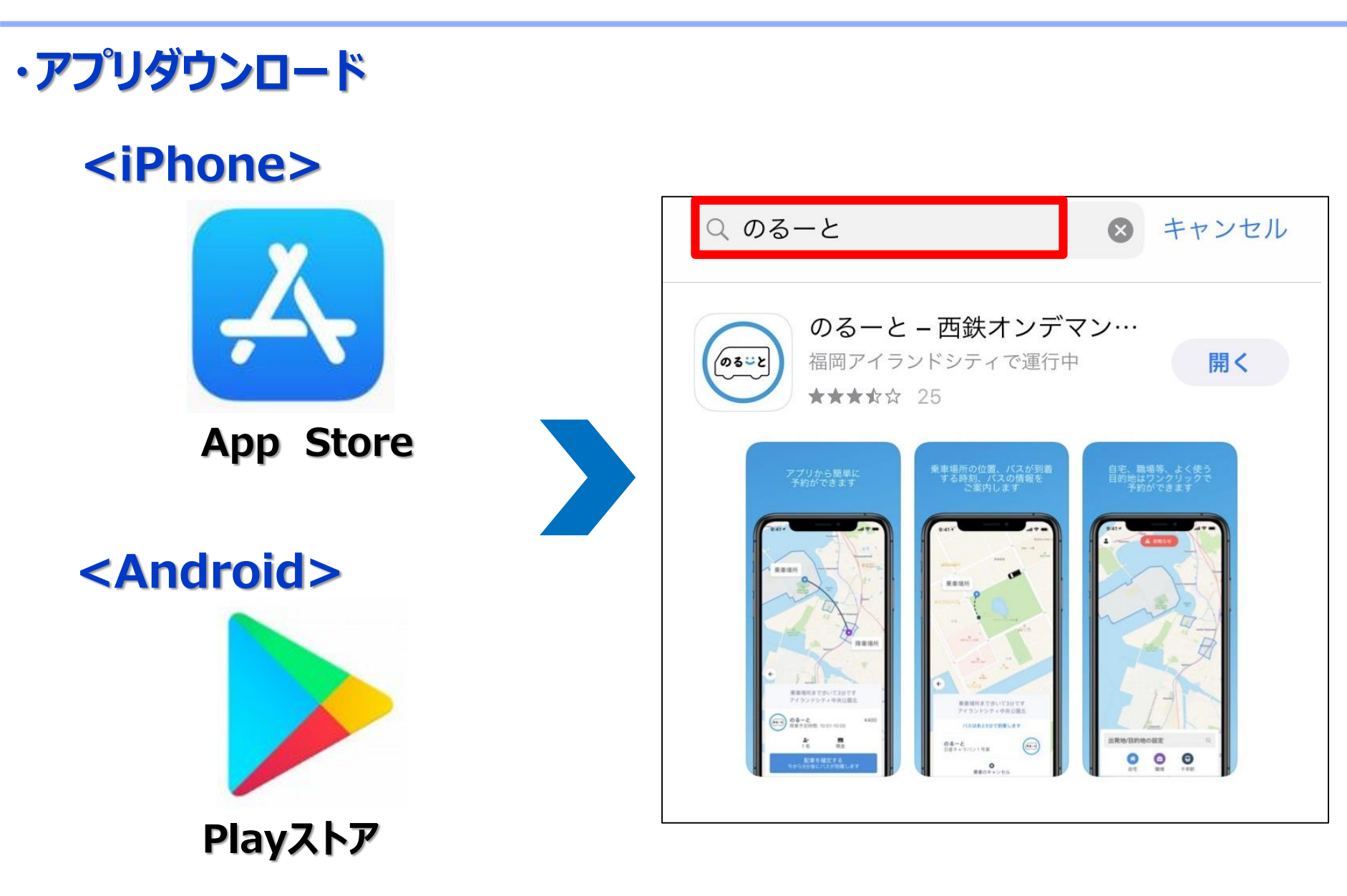

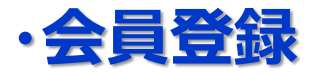

※会員登録しログインすることで、アプリ利用規約・個人情報保護方針に同意したものと見なされますので、事前に内容をお読みの上、同意いただくようお願いします。

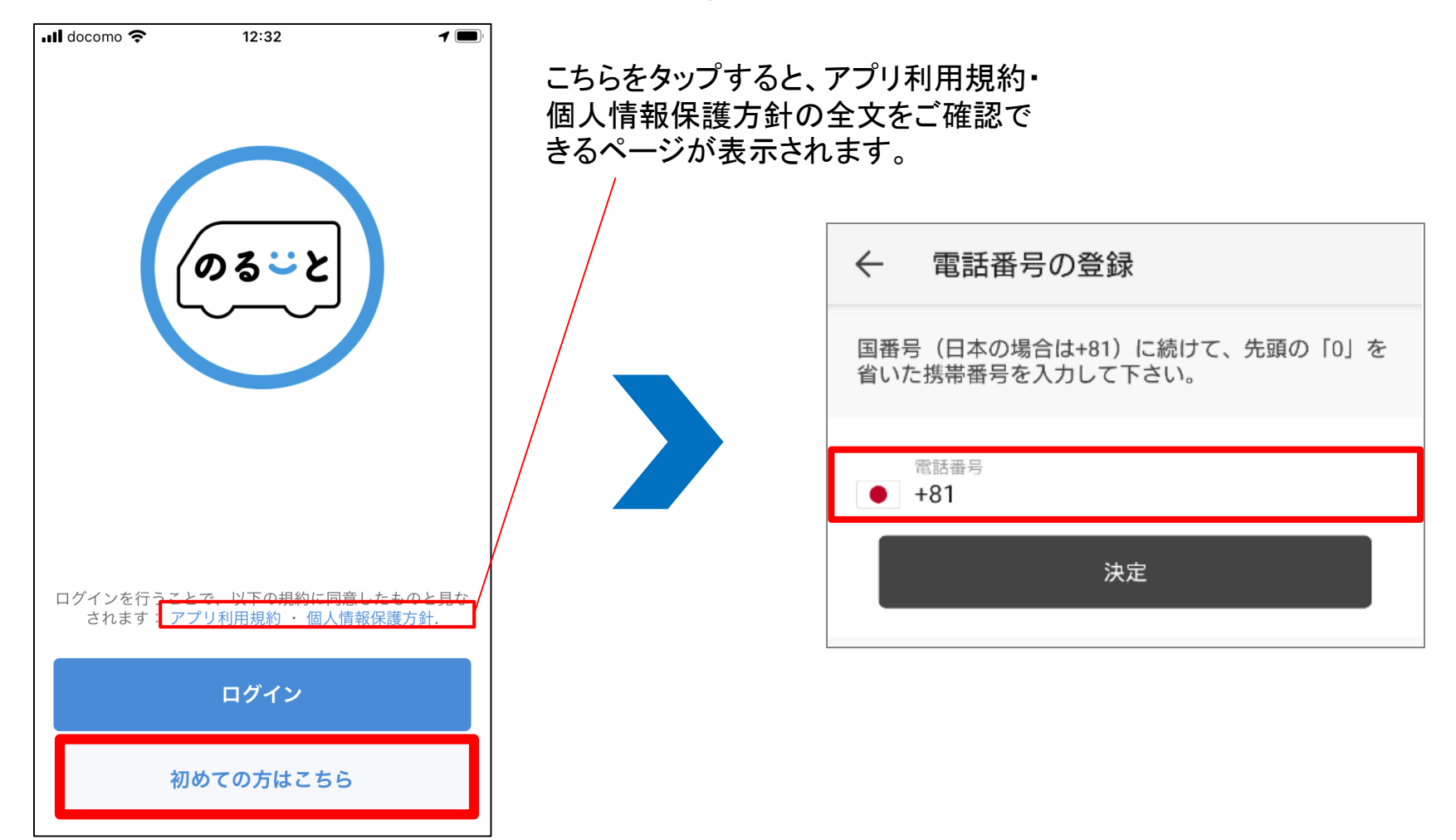

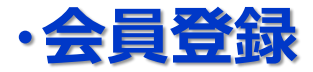

|      | 電話番号を確定                                        |
|------|------------------------------------------------|
| SMSで | ご送られる認証コードを入力して下さい。受信が<br>こい場合は、SMSの設定をご確認下さい。 |
| 認証コ  | コード                                            |
|      | 決定                                             |

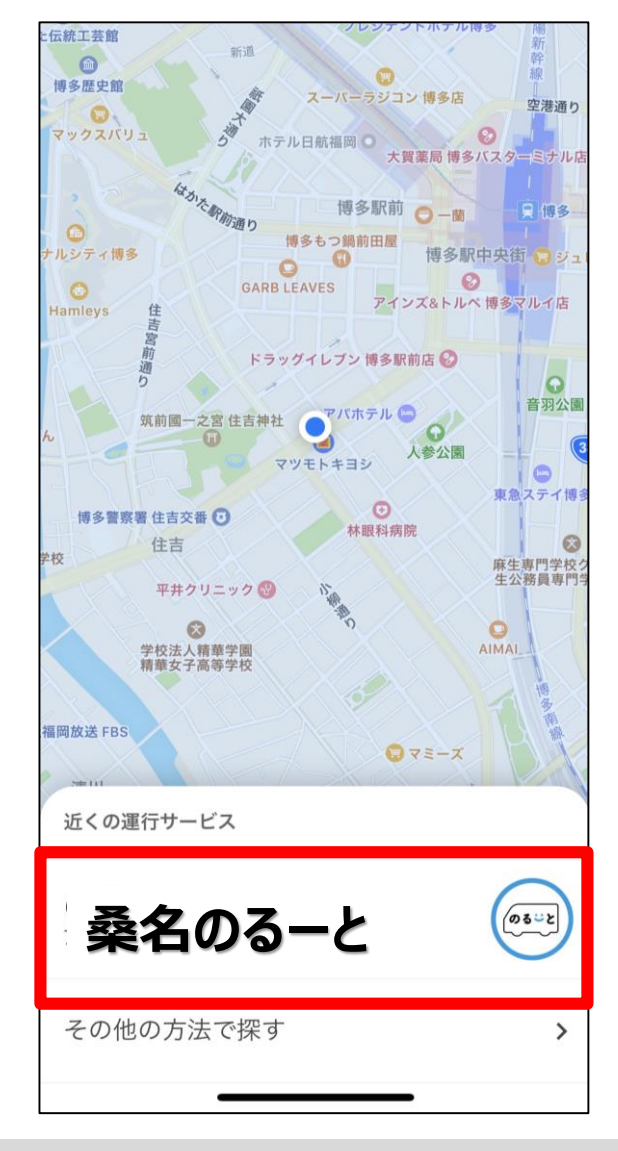

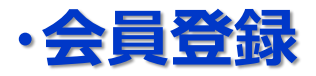

※サービス利用規約・個人情報保護方針に関し、内容をお読みの上ご利用いただきますよう お願いします。

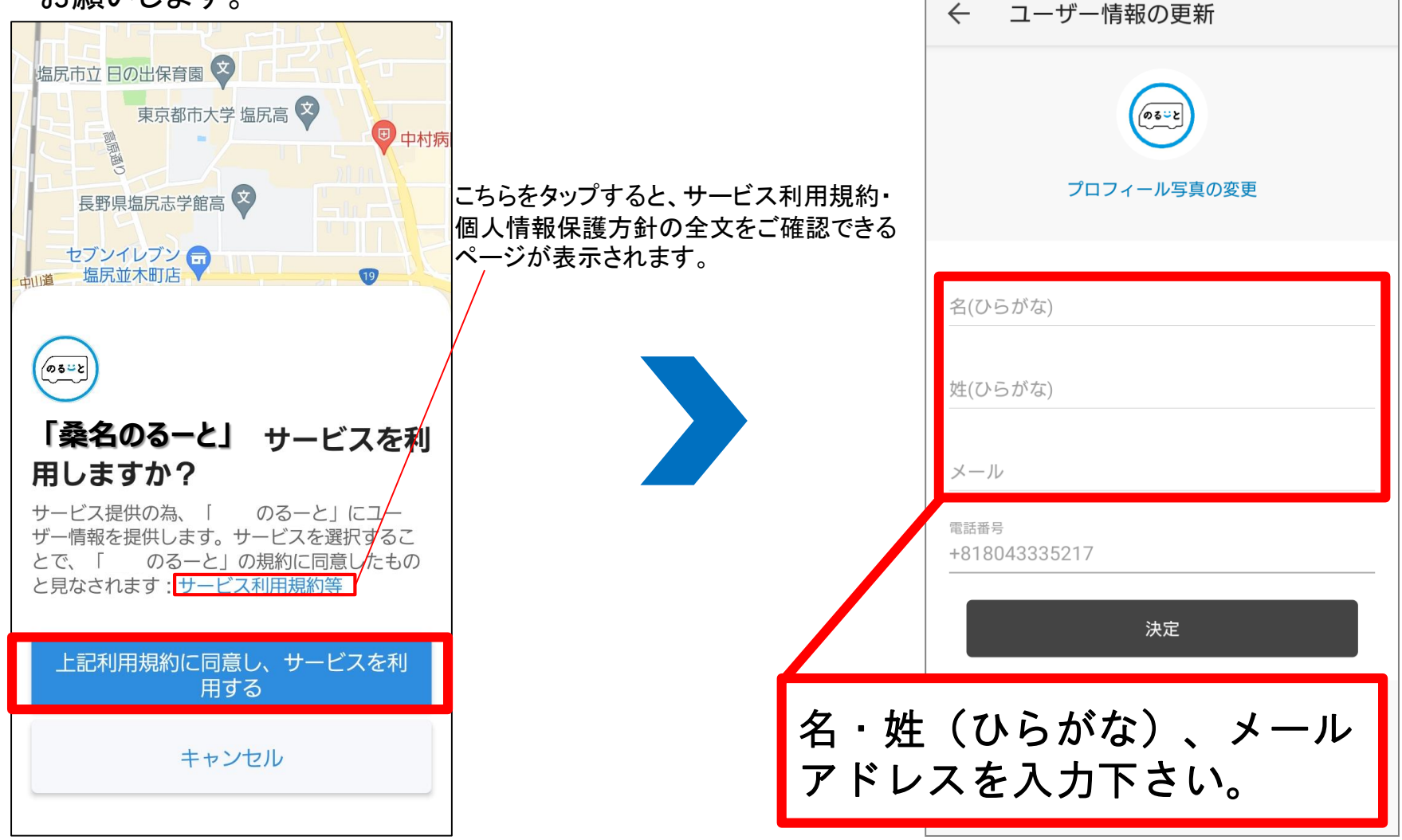

Next Mobility Co., Ltd. 2021, Proprietary and Confidential

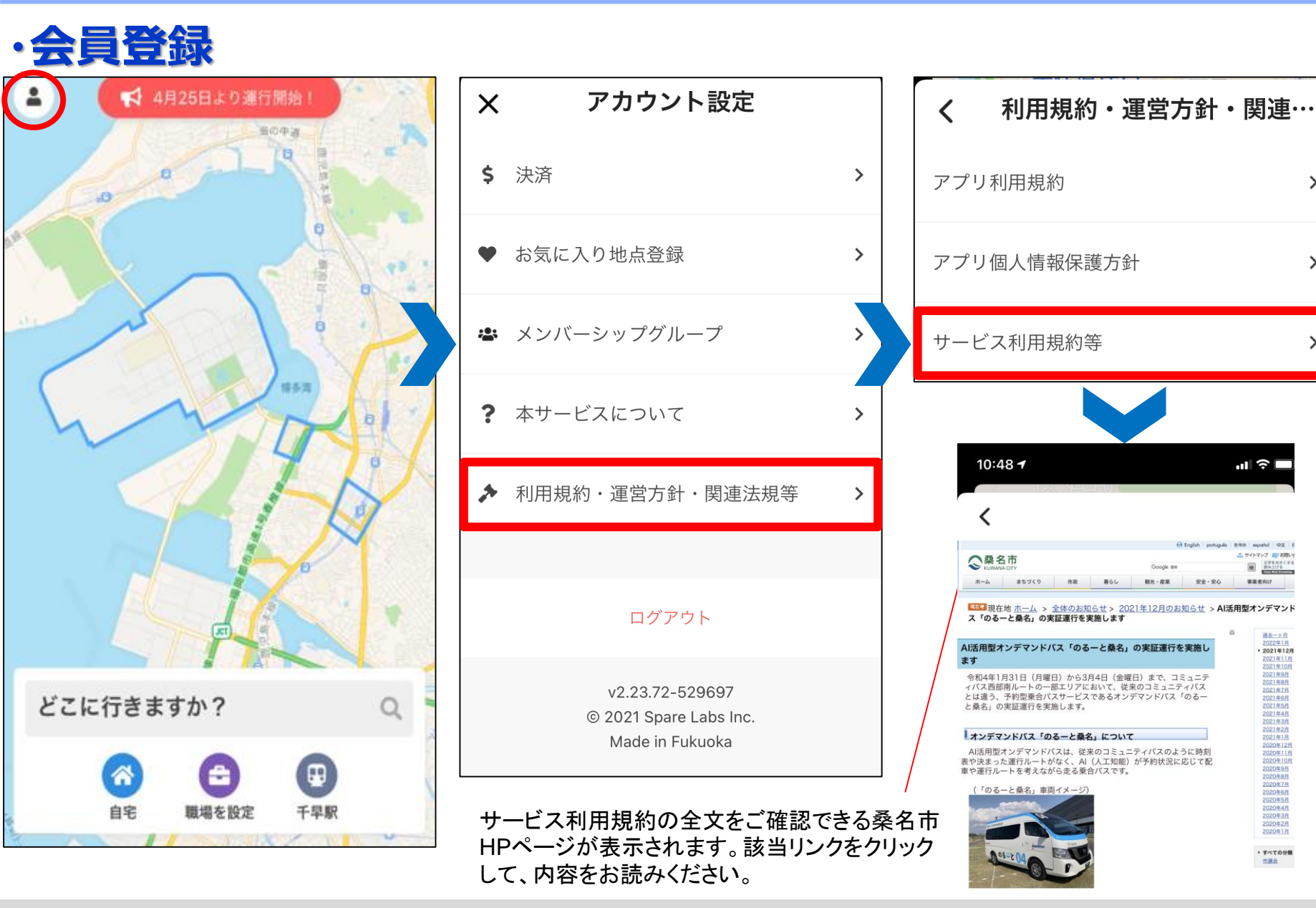

Next Mobility Co., Ltd. 2021, Proprietary and Confidential

>

>

# ・配車予約(目的地の選択)

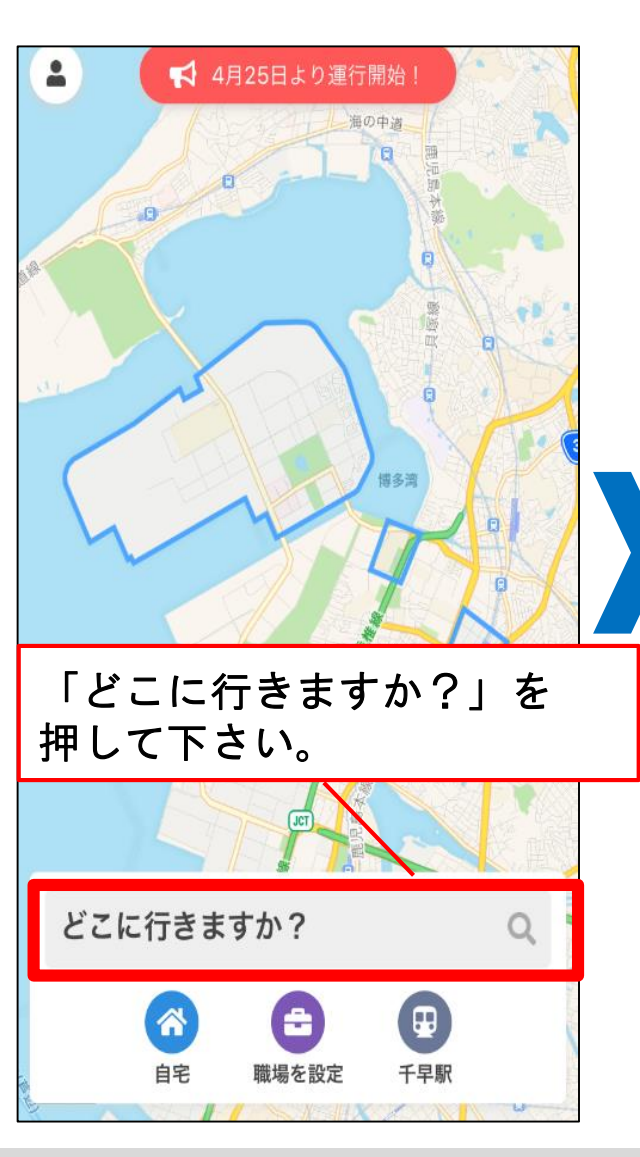

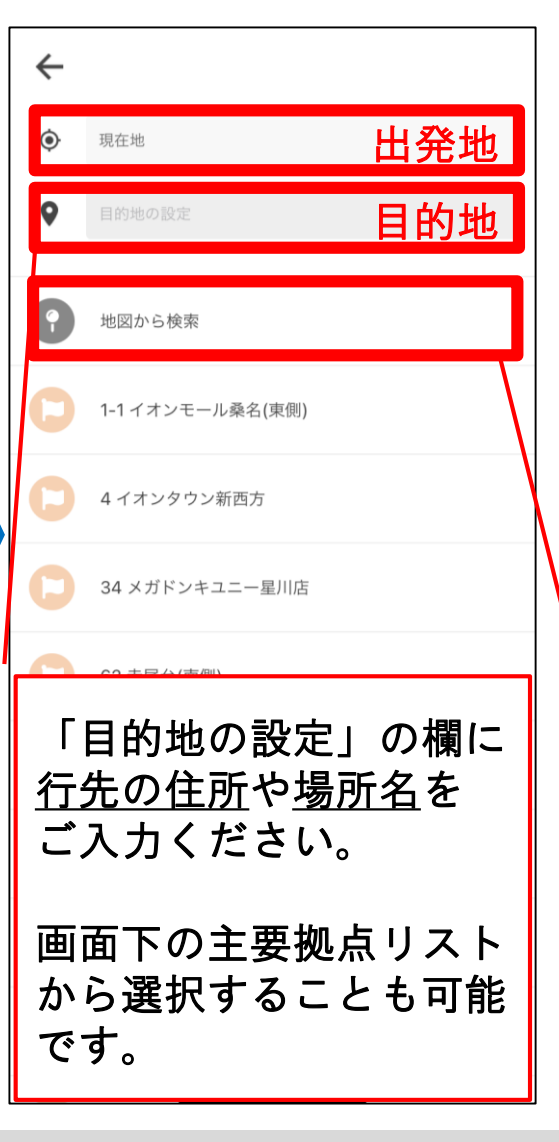

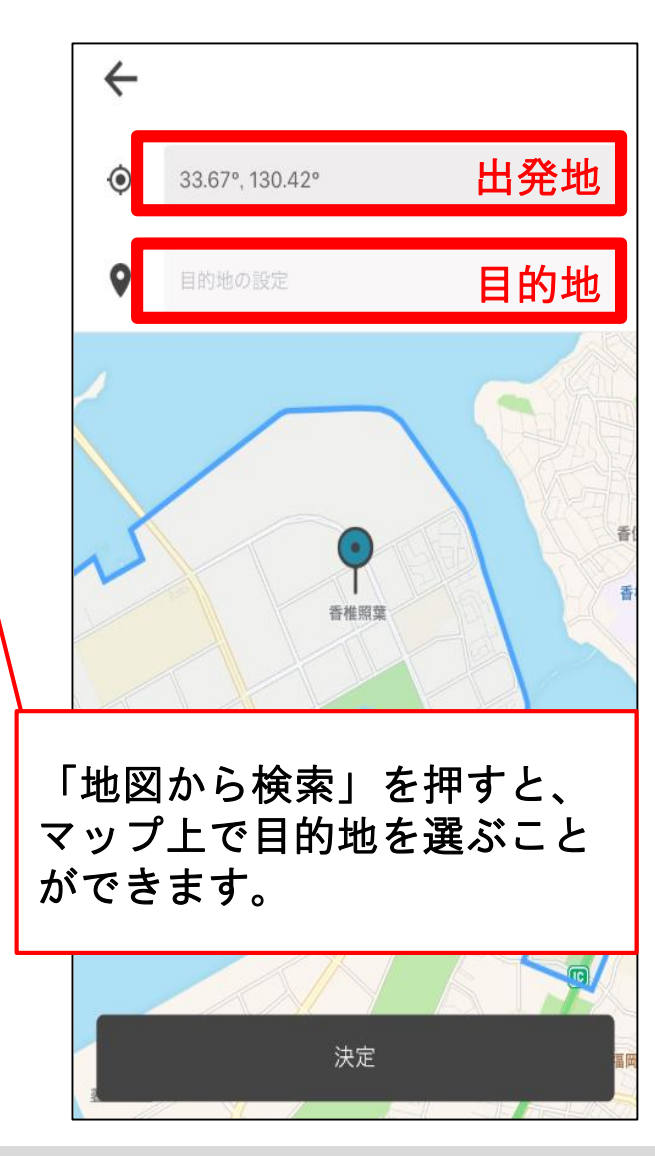

## ・配車予約(出発地の選択、乗車人数・日時の設定)

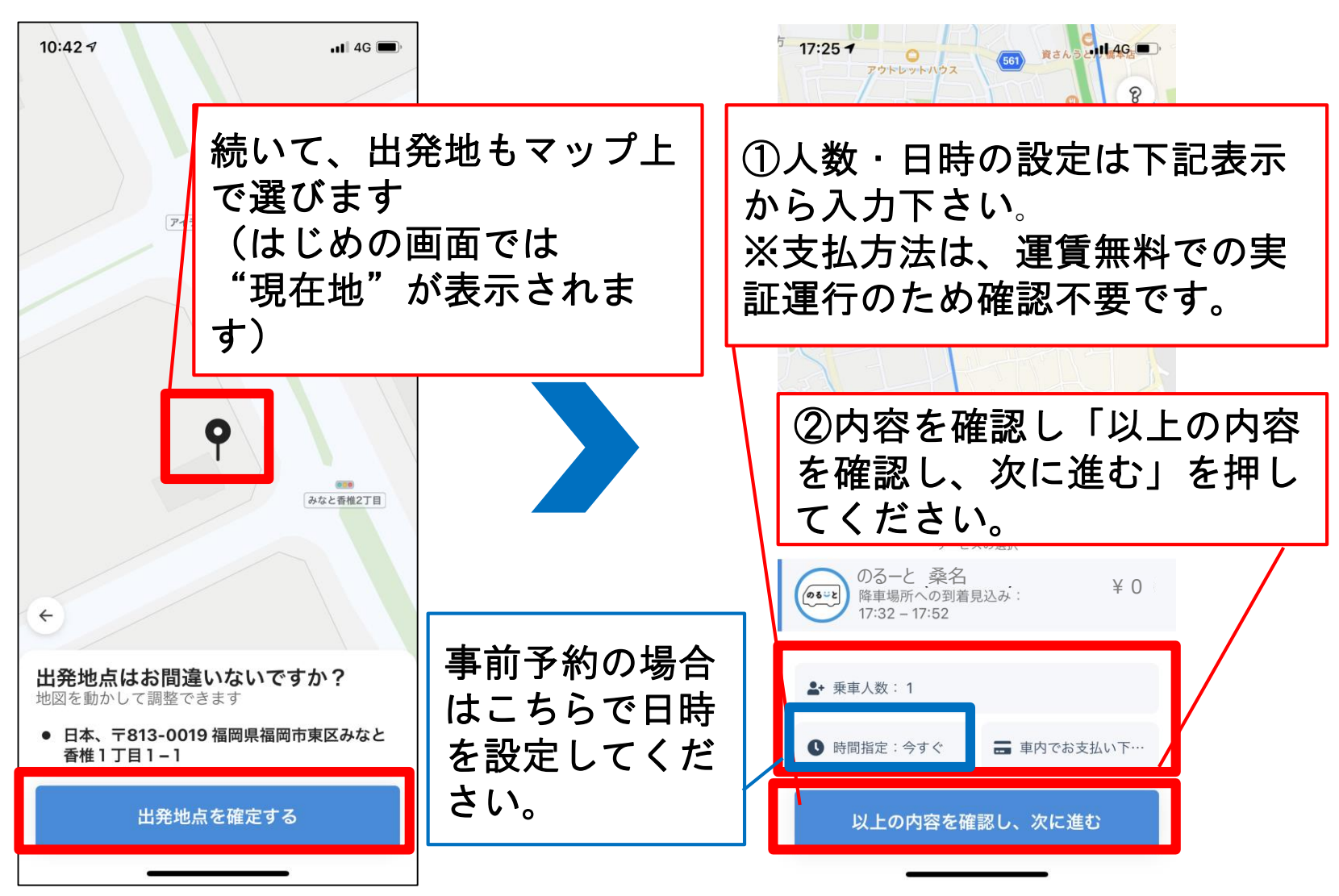

# ·配車予約(配車確定)

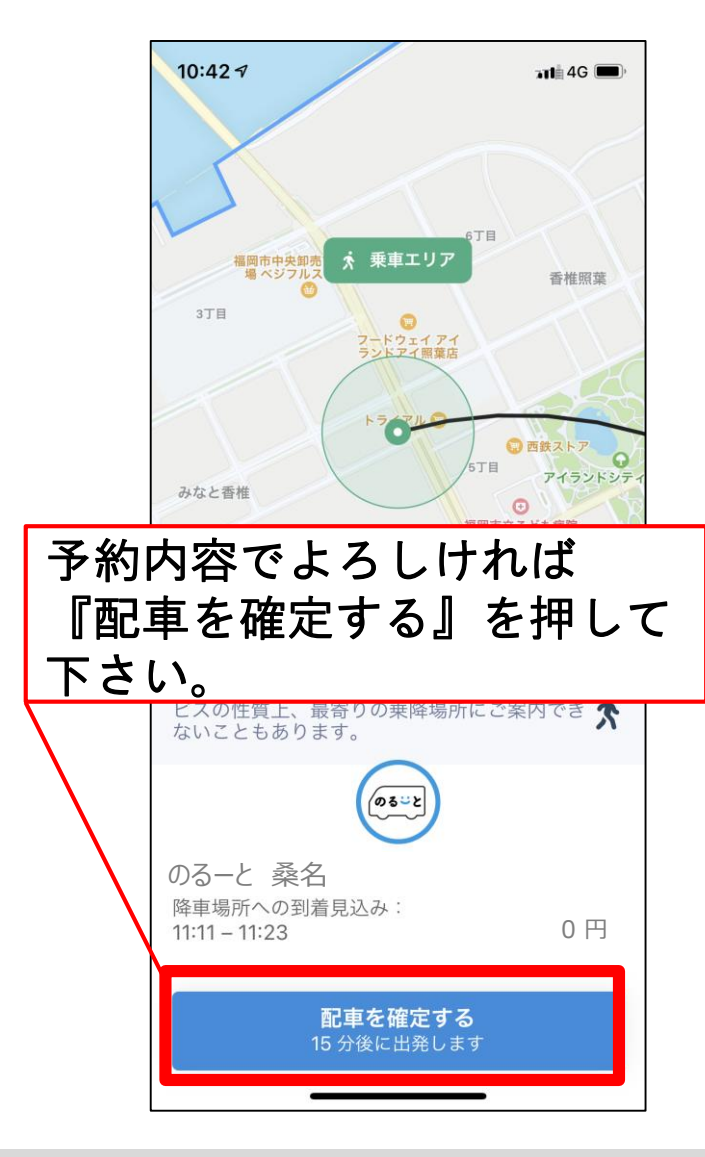

#### バスの配車時間までに指定の 乗降拠点までお越し下さい。

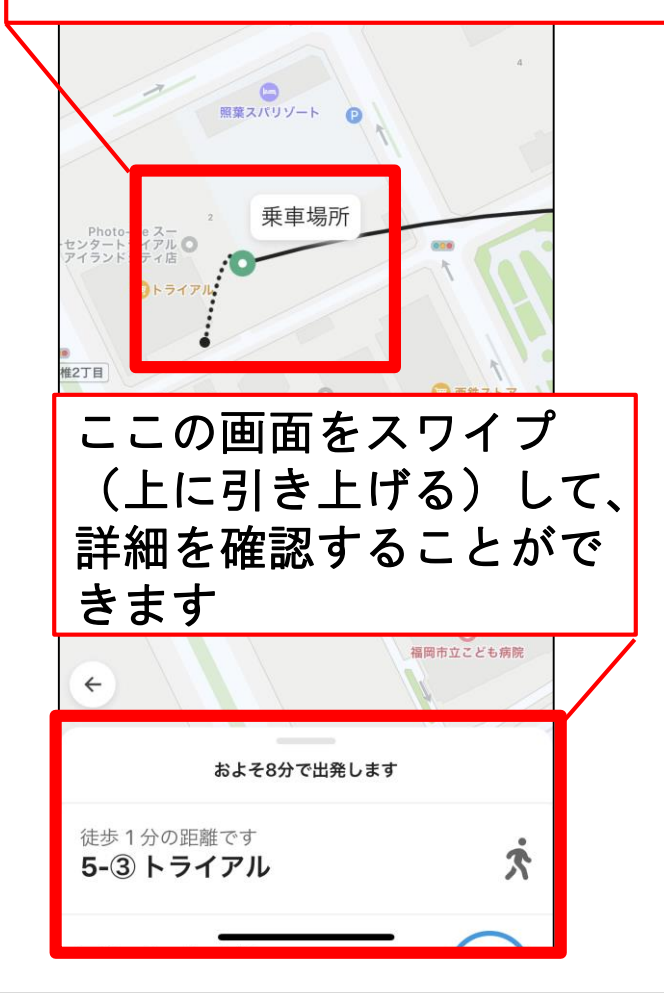

| 配車予 | 約(予約確認、乗                                                                                | 車キャンセル)                 |
|-----|-----------------------------------------------------------------------------------------|-------------------------|
|     | 10:43 7<br>11:43 7                                                                      |                         |
|     | およそ15分で出発します                                                                            | <u> </u>                |
|     | 徒歩 4 分の距離です<br>5-②センターマークス                                                              | 予約内容を確認できます             |
|     | のる-と 桑名 1号車                                                                             |                         |
|     | スケジュール <ul> <li>日本、〒813-0019 福岡県福岡市東区… 10:55</li> <li>乗車場所・5-②センターマークス 10:58</li> </ul> |                         |
|     | ○ 降車場所・千早駅 11:12<br>遅くとも 11:23頃には到着                                                     |                         |
|     | 乗車人数<br>大人 1 変更する                                                                       | バス到着前であれば<br>キャンセルも可能です |
|     | お支払いについて<br>0円                                                                          |                         |
|     | 乗車のキャンセル                                                                                |                         |
|     |                                                                                         |                         |

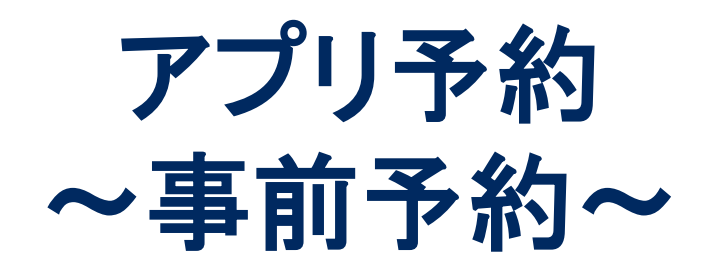

## ・事前予約の時間設定(iOS版)

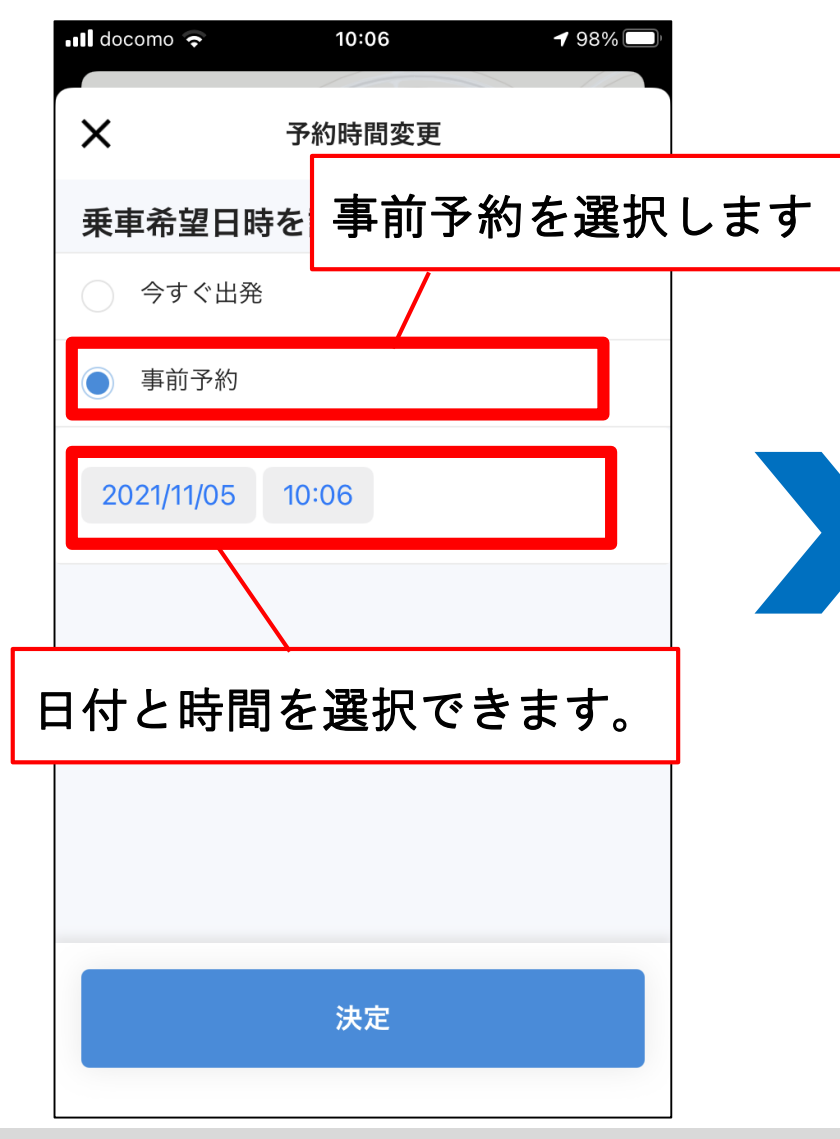

| ••II do | como 🗢   |         |         | 10:06 |          |        | <b>-7</b> 98 | % 🔘 |
|---------|----------|---------|---------|-------|----------|--------|--------------|-----|
| カ<br>日  | レン<br>付を | vダ<br>選 | 一7<br>択 | からして  | っご<br>こく | 希<br>だ | 望の<br>さい     | 0   |
|         |          |         |         |       |          |        |              |     |
|         | 202      | 1年11    | 月 >     |       |          | <      | >            |     |
|         | 日        | 月       | 火       | 水     | 木        | 金      | ±            |     |
|         |          | 1       | 2       | 3     | 4        | 5      | 6            |     |
|         | 7        | 8       | 9       | 10    | 11       | 12     | 13           |     |
|         | 14       | 15      | 16      | 17    | 18       | 19     | 20           |     |
|         | 21       | 22      | 23      | 24    | 25       | 26     | 27           |     |
|         | 28       | 29      | 30      |       |          |        |              |     |
|         | 時刻       |         |         |       |          | 10:    | 06           |     |
|         |          |         |         |       |          |        |              |     |
|         |          |         |         |       |          |        |              |     |
|         |          |         |         |       |          |        |              |     |
|         |          |         |         |       |          |        |              |     |

| ·事前  | 予將       | 约0              | DB | 郬  | 53                  | 切  | E        | (i0                      | S   | 版)   |   |   |            |          |                |         |
|------|----------|-----------------|----|----|---------------------|----|----------|--------------------------|-----|------|---|---|------------|----------|----------------|---------|
|      | •II doco | omo 🗢           |    |    | 10:12               |    |          | <del>1</del> 97%         |     |      | _ |   | 💵 docomo 🗢 | 1        | 0:12           | ┩ 97% 🔲 |
| ボタン  | ノを       | 押し              | 、て | 時  | 間を                  | E設 | 定し       | して                       | < † | ぎさい。 | 5 |   | ×          | 予約日      | 寺間変更           |         |
| (248 | 時間       | 制)              |    |    |                     |    |          |                          |     |      |   |   | 乗車希望       | 日時を設た    | 定して下る          | さい      |
|      |          |                 | B  | L  | 7/2                 | *  | <u>수</u> | +                        |     |      |   |   | () 今すく     | 《出発      |                |         |
|      |          |                 | 1  | 2  | 3                   | 4  | 5        | 6                        |     |      |   |   | ● 事前予      | 予約       |                |         |
|      |          | 7               | 8  | 9  | 10                  | 11 | 12       | 13                       |     |      |   |   |            |          |                |         |
|      |          | 14              | 15 | 16 | 17                  | 18 | 19       | 20                       |     |      |   |   | 2021/11/   | 05 12:00 | )              |         |
|      |          | 21              | 22 | 23 | 24                  | 25 | 26       | 27                       |     |      |   |   |            |          |                |         |
|      |          | 28              | 29 | 30 |                     |    |          | _                        |     |      |   |   |            |          |                |         |
|      |          | 時刻              |    |    |                     | (  | 12:0     | 00                       |     |      |   | Ŧ | 記内容        | 『で問題     | <b>[なけ</b> れ   | ぃば決定を   |
|      |          | 1               |    |    | <u>2</u><br>авс     |    |          | 3<br>Def                 |     |      |   | 抈 | 申してく       | ださい      | ۱ <sub>0</sub> |         |
|      |          | <b>4</b><br>бні |    |    | 5<br>JKL            |    |          | 6<br>MN 0                |     |      |   |   |            |          |                |         |
|      | F        | 7<br>PQRS       |    |    | 8<br><sup>тиу</sup> |    |          | 9<br>wxyz                |     |      |   |   |            |          | 央定             |         |
|      |          |                 |    |    | 0                   |    |          | $\langle \times \rangle$ |     |      |   |   |            |          |                |         |

#### ・事前予約の時間設定(Android版)

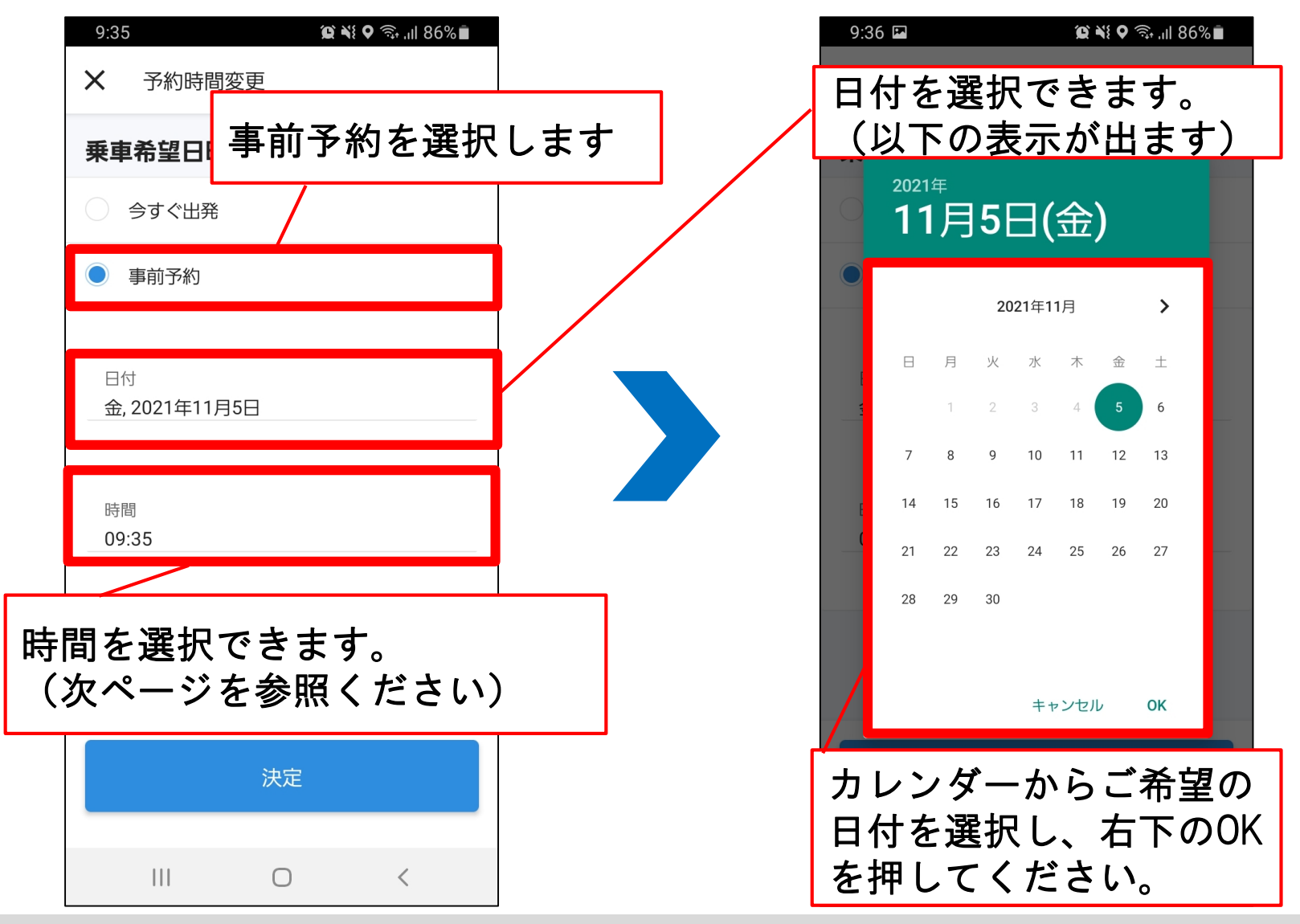

Next Mobility Co., Ltd. 2021, Proprietary and Confidential

# ・事前予約の時間設定(Android版)

| 9:3              | 6 🖬                          | 8 اار بې ¢ ¥¥ ⊈                | 86% 🗖           |
|------------------|------------------------------|--------------------------------|-----------------|
| ×                | 予約時間変更                       | 更                              |                 |
| 乗                | 車希望日時を                       | 設定して下さい                        |                 |
|                  |                              |                                |                 |
|                  | 午前 (<br>午後 -                 | 9:35                           |                 |
|                  | 11                           | 12<br>1<br>2                   |                 |
|                  | 9                            |                                |                 |
|                  | 8                            | 4<br>6                         |                 |
|                  |                              | キャンセル <b>OK</b>                |                 |
| 午<br>の<br>み<br>押 | ・午後の<br>択ができ<br>ましたら<br>てくださ | の選択及び<br>きます。選<br>ら、右下の<br>さい。 | 時間<br>び終<br>OKを |

| 9:3             | 36 <b>I</b>         | í na seanna seanna seanna seanna seanna seanna seanna seanna seanna seanna seanna seanna seanna seanna seanna s | ؤ <b>9</b> 🧙 ااا. ا | 6       |
|-----------------|---------------------|----------------------------------------------------------------------------------------------------|---------------------|---------|
| ×               | 予約時間変               | 更                                                                                                    |                     |         |
| 乗               | 車希望日時を              | 設定して                                                                                                    | 下さい                 |         |
| 0               | ムナベ山丞               |                                                                                                    |                     |         |
|                 | 午前 <b>(</b><br>午後 , | 9:35                                                                                                    | 5                   |         |
|                 | 55<br>50            | 00 05                                                                                                    | 10                  |         |
|                 | 45                  | 1                                                                                                    | 15                  |         |
|                 | 40                  | 30 <sup>25</sup>                                                                                                | 20                  |         |
|                 | <b>=</b>            | キャンセル                                                                                                    | ок                  |         |
| 時分<br>選び<br>のOI | ·の選択<br>終わり<br>〈を押し | ができ<br>ました<br>てくた                                                                                               | ます。<br>ら、れ<br>ごさい。  | 与下<br>。 |

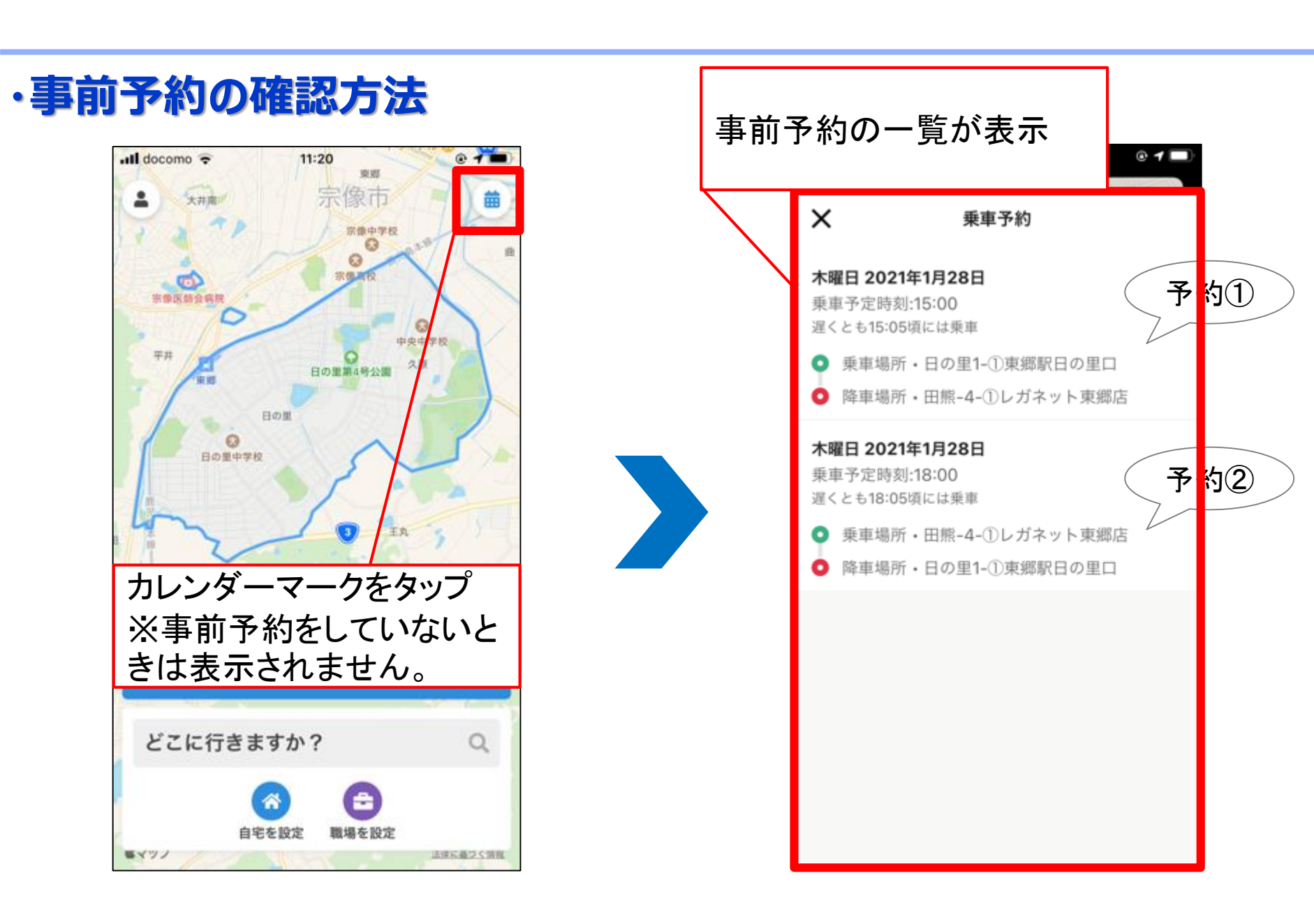

#### × 乗車予約 予約情報 × 乗車のキャンセル < 木曜日 2021年1月28日 木曜日 2021年1月28日 キャンセルの理由を教えて下さい 乗車予定時刻:15:00 乗車予定時刻:18:00 遅くとも15:05頃には乗車 遅くとも18:05頃には乗車 他の交通手段を利用 車両到着の遅れ 乗車場所・日の里1-①東郷駅日の里口 予定が変更になった その他 のるーと 降車場所・田熊-4-①レガネット東郷店 乗車場所・田熊-4-①レガネット東郷店 木曜日 2021年1月28日 その他のるーと 宗像 (Testing) へのご重見 降車場所・日の里1-①東郷駅日の里口 乗車予定時刻:18:00 遅くとも18:05頃には乗車 ● 乗車場所・田熊-4-①レガネット東郷店 降車場所・日の里1-①東郷駅日の里口 「乗車のキャンセル」を押 乗車のキャンセル してください。 事前予約一覧からキャン キャンセル完了です。 セルしたい予約を押してく 「乗車のキャンセル」を押 ださい。 してください。 乗車のキャンセル

11:21

docomo 🗢

@1

#### ・事前予約のキャンセル方法

@1

11:21

🖬 docomo 🗢

キャンセル理由を選んでください。 選択しなければ、キャンセルでき ません。

Il docomo 🤿

11:21

@1

#### ・お気に入り地点の設定

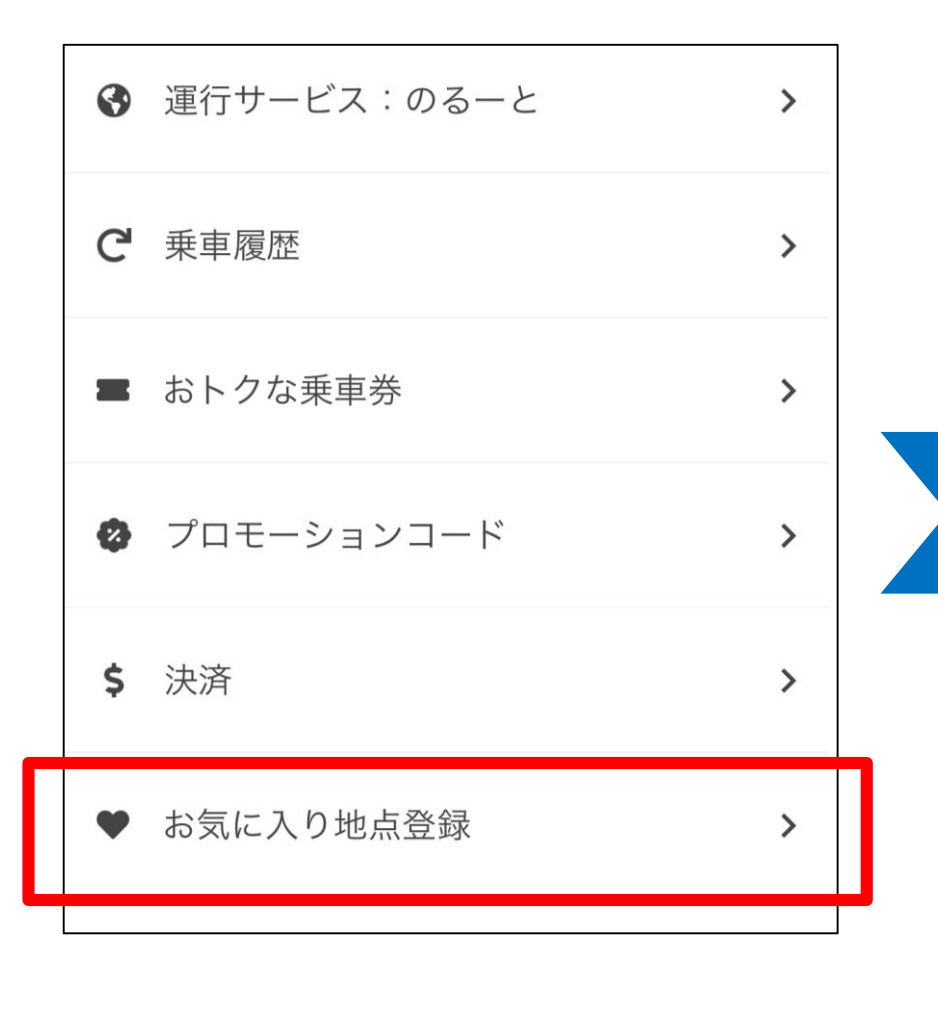

| く設定      |            |   |  |  |  |  |  |
|----------|------------|---|--|--|--|--|--|
| おう       | 気に入り地点の登録  | > |  |  |  |  |  |
| グノ       | グループ >     |   |  |  |  |  |  |
| <        | た気に入り      |   |  |  |  |  |  |
| *        | 自宅を設定      | > |  |  |  |  |  |
| <b>e</b> | 職場を設定      | > |  |  |  |  |  |
|          | 千早駅        | > |  |  |  |  |  |
| Ð        | お気に入り地点を追加 | > |  |  |  |  |  |

| ・お気に入り地点の設定       |                         |
|-------------------|-------------------------|
| ★お気に入り地点の設定       | ①地図をスライドで移動させて、         |
| ゆ 地図から検索          | ポイントを目的地に合わせて下さい。       |
| <b></b> 現在地       | 2<br>公文式 香椎照葉教          |
| 千早駅               |                         |
| イオンモール香椎浜<br>イオン  | で<br>アイランドシティ中央公園前<br>2 |
| 「日本<br>千早駅<br>千早駅 | ②目的地を設定後、決定を<br>押して下さい。 |
|                   | <b>③</b><br>ローツン<br>決定  |

#### ■その他注意点

(① 予約時間が変動する時もあります) 突発的な交通渋滞による遅れや交通規制による 迂回等により遅れが発生する可能性もございます。 電車の乗り継ぎでご利用されるときは お時間に余裕を持って、ご予約ください。

〈② 乗降順が前後することがあります〉 「のるーと」は、より多くの方がご乗車できるルートを計算し、 運行しています。そのためルートによっては、 乗降順が前後することがあります。

(③ 予約が込み合う時間帯は、ご注意ください) 朝9~10時頃、お昼時の12時~13時頃は、 電話数が多くなり電話予約が繋がりにくく、 また予約数が多くなり、待ち時間も長くなりますので、 ご注意ください。